### **EnterPlant**

**Admin Manual** 

### **Setup User Guide**

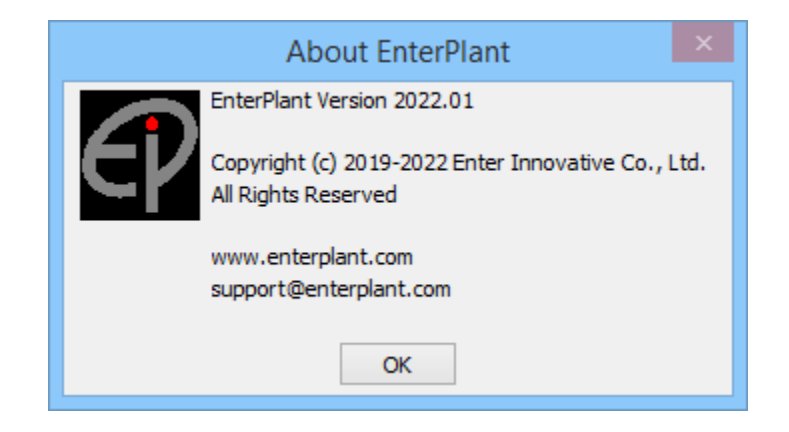

**Third Publishing** 

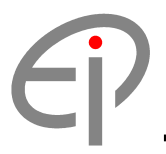

#### 1.0 Install Program

1.1 Extract Program from zip file into C:

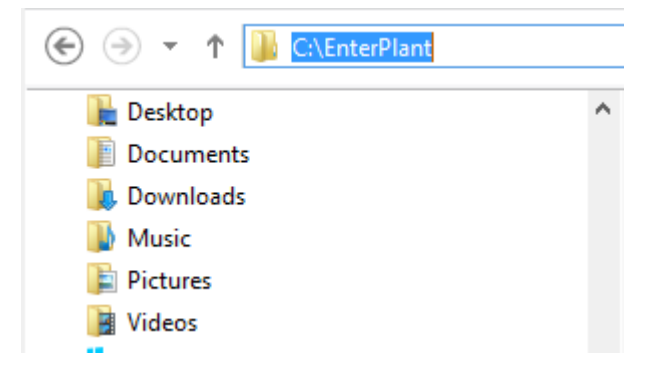

1.2 Start menu -> in search bar, type "system variables" and enter

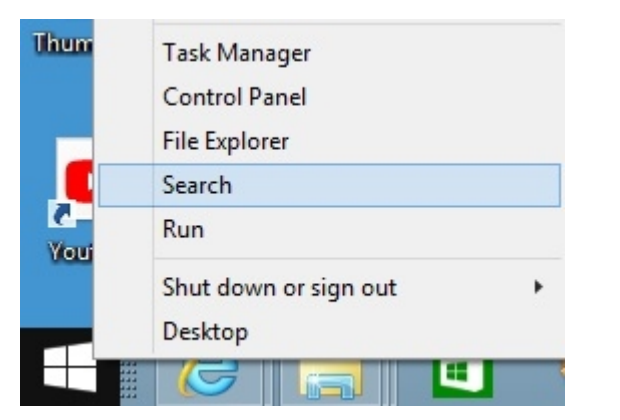

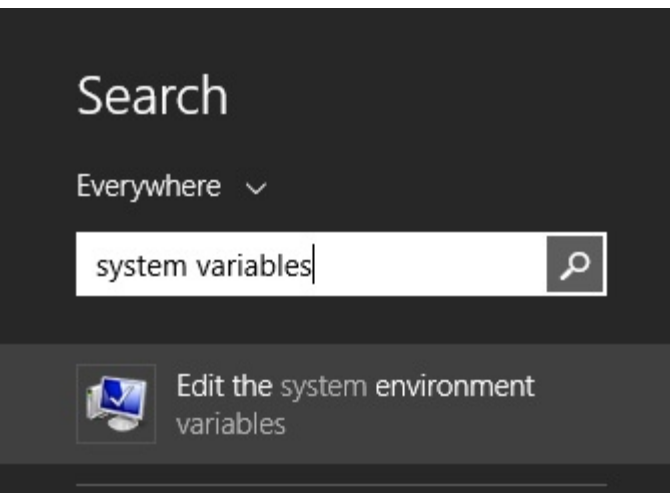

1.3 Select Advanced Tab and Environment Variables...

|                | S              | system Pro     | operties            |                |
|----------------|----------------|----------------|---------------------|----------------|
| Computer Name  | Hardware       | Advanced       | System Protection   | Remote         |
| You must be lo | gged on as a   | an Administra  | tor to make most of | these chang    |
| Performance    |                |                |                     |                |
| Visual effects | , processor s  | scheduling, m  | emory usage, and    | virtual memory |
|                |                |                |                     |                |
|                |                |                |                     | Settings       |
|                |                |                |                     |                |
| User Profiles  |                |                |                     |                |
| Desktop setti  | ngs related to | o your sign-in |                     |                |
|                |                |                | া                   | Cattingen      |
|                |                |                |                     | Settings       |
| Startup and F  | lecovery       |                |                     |                |
| System startu  | p, system fai  | lure, and deb  | ugging information  |                |
|                |                |                |                     |                |
|                |                |                |                     | Settings       |
|                |                |                |                     |                |
|                |                |                | Environn            | nent Variable  |
|                |                |                |                     |                |
|                |                |                |                     |                |
|                |                | 10             | 2 5                 |                |

1.4 Select New... under System variables area

| ser variables for An                                                                       | nona                                                                                                    |   |  |
|--------------------------------------------------------------------------------------------|----------------------------------------------------------------------------------------------------|---|--|
| Variable                                                                                   | Value                                                                                                    |   |  |
| TEMD                                                                                       |                                                                                                    |   |  |
| TMP                                                                                        | %USERPROFILE% AppData (Local (Temp<br>%USERPROFILE% (AppData (Local (Temp                                                                                |   |  |
|                                                                                            | New Edit Delete                                                                                                    |   |  |
|                                                                                            |                                                                                                    |   |  |
| ystem variables<br>Variable                                                                | Value                                                                                                    | ^ |  |
| ystem variables<br>Variable                                                                | Value                                                                                                    | ^ |  |
| variables<br>Variable<br>ComSpec<br>configsetroot<br>DisplayLinkConfi<br>easvplussdk       | Value<br>C:\WINDOWS\system32\cmd.exe<br>C:\WINDOWS\ConfigSetRoot<br>C:\Program Files\DisplayLink Core Softw<br>"C:\Program Files (X86)\Common Files\     | ^ |  |
| ystem variables<br>Variable<br>ComSpec<br>configsetroot<br>DisplayLinkConfi<br>easyplussdk | Value C:\WINDOWS\system32\cmd.exe C:\WINDOWS\ConfigSetRoot C:\Program Files\DisplayLink Core Softw "C:\Program Files (x86)\Common Files\ New Edit Delete | ~ |  |

1.5 Input **PLANTPRG** into Variable name:

Input Program Location into Variable value: and Select OK

| ł                                 | Edit System Variable       |
|-----------------------------------|----------------------------|
| Variable name:<br>Variable value: | PLANTPRG<br>C: \EnterPlant |
|                                   | OK Cancel                  |

1.6 Input **PLANTPRJ** into Variable name:

Input Project Location into Variable value: and Select OK

|                 | Edit System Variable  |
|-----------------|-----------------------|
| Variable name:  | PLANTPRJ              |
| Variable value: | C:\EnterPlant\PROJECT |
|                 | OK Cancel             |

1.7 Input **PLANTLOC** into Variable name:

Input License File Location into Variable value: and Select OK

|                 | Edit System Variable  |
|-----------------|-----------------------|
| Variable name:  | PLANTLOC              |
| Variable value: | C:\EnterPlant\License |
|                 | OK Cancel             |

1.8 Input **PLANTLIC** into Variable name:

Input License File Name with one space into Variable value: and Select OK

|                                   | Edit System Variable |
|-----------------------------------|----------------------|
| Variable name:<br>Variable value: | PLANTLIC             |
|                                   | OK Cancel            |

#### 1.9 Input **PLANTHOS** into Variable name:

Input License Type: LOCAL into Variable value: and Select OK

|                                   | Edit System Variable |
|-----------------------------------|----------------------|
| Variable name:<br>Variable value: | PLANTHOS             |
|                                   | OK Cancel            |

#### 1.10 Open File Explorer from Start Windows

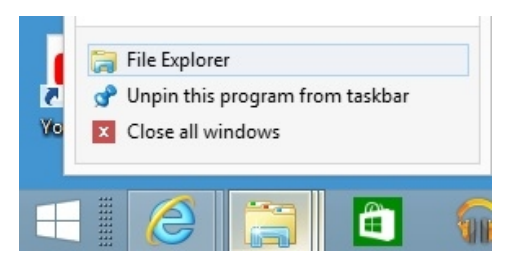

1.11 Select EnterPlant Folder and Select Properties on Click Right Mouse

| -   | Ent | terPlant                                                                | 19/1/25 |
|-----|-----|-------------------------------------------------------------------------|---------|
|     |     | <b>Open</b><br>Open in new window<br>Send to other devices with SHAREit | 5       |
|     |     | Share with<br>Include in library<br>Pin to Start                        | •       |
|     |     | Cut<br>Copy                                                             |         |
| 0 0 |     | Create shortcut<br>Delete<br>Rename                                     | 5       |
| 4   |     | Properties                                                              |         |

#### 1.12 Select Security Tab

|                    | ondring                 |              | COSCONNEC      |        |          |    |
|--------------------|-------------------------|--------------|----------------|--------|----------|----|
| Object             | name: (                 | C:\EnterPla  | int            |        |          |    |
| Group              | or user nan             | nes:         |                |        |          |    |
| 82 AL              | uthenticate             | d Users      |                |        |          |    |
| S. S.              | YSTEM                   |              |                |        |          |    |
| A A                | ministrator             | s (Lenovo    | -PC\Administra | ators) |          |    |
| 8 U:               | sers (Leno              | vo-PC\Use    | ers)           |        |          |    |
| Talaha             |                         | niona olio   | Eda            |        | ~        | _  |
| TO Cha             | nge permis              | sions, clici | K EUIL.        |        | Edit     |    |
| Permiss<br>Users   | sions for Au            | thenticate   | d              | Allow  | Deny     |    |
| Full               | control                 |              |                |        |          | ^  |
| Mod                | ify                     |              |                | ~      |          |    |
| Rea                | d & execut              | e            |                | ~      |          |    |
| List f             | older conte             | ents         |                | ~      |          |    |
| Rea                | Ь                       |              |                | 1      |          |    |
| Write              | 9                       |              |                | ~      |          | Υ. |
| For spe<br>click A | cial permis<br>dvanced. | sions or ac  | lvanced settin | gs,    | Advanced |    |
|                    |                         |              |                |        |          |    |

1.13 Select Users on Group or user names: and Select Edit...

| Group or user names:                                                         |               |         |
|------------------------------------------------------------------------------|---------------|---------|
| Authenticated Users     SYSTEM     Administrators (Lenovo-PC\Administrators) | ninistrators) |         |
| To change permissions, click Edit.                                           |               | 🚱 Edit  |
| Permissions for Users                                                        | Allow         | Deny    |
| Full control                                                                 |               | ^       |
| Modify                                                                       |               |         |
| Read & execute                                                               | ~             |         |
| List folder contents                                                         | ~             |         |
| Read                                                                         | ~             |         |
| Write                                                                        |               | ~       |
| For special permissions or advanced<br>click Advanced.                       | settings, A   | dvanced |

1.14 Select Permissions for Users **Full control** and **Modify** with **Allow** and Select **Apply** 

| Object name: C:\EnterPlant                                                                       |                             |                |
|--------------------------------------------------------------------------------------------------|-----------------------------|----------------|
| Group or user names:                                                                             |                             |                |
| & Authenticated Users                                                                            |                             |                |
| SYSTEM .                                                                                         |                             |                |
| & Administrators (Lenovo-P                                                                       | C\Administrators)           |                |
| 🚜 Users (Lenovo-PC\Users)                                                                        | )                           |                |
|                                                                                                  |                             |                |
|                                                                                                  |                             |                |
|                                                                                                  |                             |                |
|                                                                                                  | Add                         | Remove         |
| Pemissions for Users                                                                             | Add<br>Allow                | Remove<br>Deny |
| Permissions for Users<br>Full control                                                            | Add<br>Allow                | Remove<br>Deny |
| Permissions for Users<br>Full control<br>Modify                                                  | Add<br>Allow<br>V           | Remove<br>Deny |
| Permissions for Users<br>Full control<br>Modify<br>Read & execute                                | Add<br>Allow<br>V           | Remove<br>Deny |
| Pemissions for Users<br>Full control<br>Modify<br>Read & execute<br>List folder contents         | Add<br>Allow<br>V<br>V      | Remove         |
| Pemissions for Users<br>Full control<br>Modify<br>Read & execute<br>List folder contents<br>Read | Add<br>Allow<br>V<br>V<br>V | Remove         |

1.15 Restart Machine or Log off and Log in Again

| E  | Desktop               |           |
|----|-----------------------|-----------|
|    | Shut down or sign out | Restart   |
| de | Run                   | Shut down |
| 4  | Search                | Sleep     |
|    | File Explorer         | Sign out  |

#### 2.0 Request License

2.1 Open BricsCAD and Typing CUILOAD on Command Line

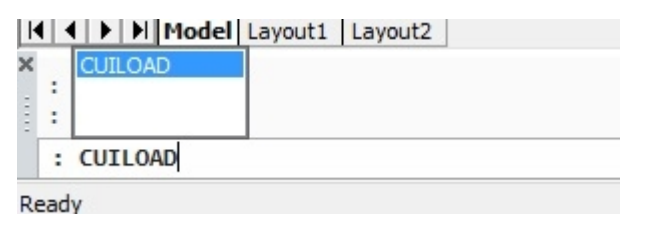

# (P

 $\times$ 

 $\sim$ 

 $\sim$ 

Open

Cancel

#### 2.2 Open Menu EnterPlant3D.cul within C:\EnterPlant\Menu and Select Load

|               | ×    |
|---------------|------|
|               |      |
| Unload        | ]    |
| Load<br>Close |      |
| ୭▼            |      |
| ified Type    | Size |
|               |      |
|               |      |

EnterPlant3D.cui

CUI files (\*.cui)

File name:

Files of type:

| Customization Groups                | ×      |
|-------------------------------------|--------|
| Loaded Customization Groups         |        |
| BRICSCAD                            | Unload |
| Load Customization Group From File  |        |
| C:\EnterPlant\Menu\EnterPlant3D.cui | Load   |
|                                     | Close  |

#### 2.3 Select **3D Modeling** Menu Toolbar Style

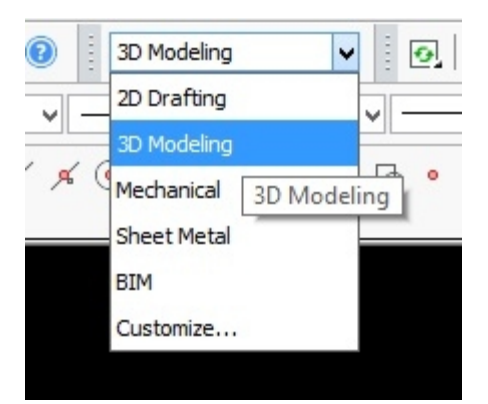

2.4 Select Request License from EnterPlant3D Toolbar Menu

| Ente | erPlant3D              |   |
|------|------------------------|---|
|      | Set Project            |   |
|      | Structure Setting      |   |
|      | Equipment Setting      |   |
|      | Piping Setting         |   |
|      | Tray Setting           |   |
|      | Draft Setting          |   |
|      | Set Project-A          |   |
|      | Structural             | • |
|      | Equipment              | • |
|      | Piping                 | • |
|      | Tray                   | • |
|      | Report                 | • |
|      | Utililtes              | • |
|      | Drafts                 | • |
|      | Admin                  | • |
|      | Memo Snaps             |   |
|      | Recall Snaps           |   |
|      | Point On               |   |
|      | Point Off              |   |
|      | Reset Highlight        |   |
|      | Request License        |   |
|      | License Server Manager |   |
|      | View Host License      |   |
|      | About EnterPlant       |   |
|      |                        |   |

# P

#### 2.5 Input Information and Select OK

| Company Name :   | Company Name                                               |            |
|------------------|------------------------------------------------------------|------------|
| Contact Name :   | Contact Name                                               |            |
| Contact Email :  | Contact@XXX.Com                                            |            |
| Choose Country : | Select 🗸                                                   |            |
|                  | OK Cancel                                                  |            |
|                  | BricsCAD                                                   | ×          |
| i License re     | equest created in C:\EnterPlant\License\RequestLicense_LEN | VOVO-PC.tx |
|                  |                                                            | OK         |

2.6 Send Request License file from C:\EnterPlant\License within EnterPlant Web License > Request

| 📕   🕞 🛄 = I                                   | Lic                                                                          | ense               |                      | _ 🗆 🗙                                         |
|-----------------------------------------------|------------------------------------------------------------------------------|--------------------|----------------------|-----------------------------------------------|
| File Home Share V                             | liew                                                                         |                    |                      | ^ <b>(</b>                                    |
| Copy Paste<br>Copy Copy path                  | Move<br>to v<br>Copy<br>to v<br>Copy<br>to v<br>Copy<br>to v<br>Copy<br>to v | New<br>folder New  | Properties<br>• Open | Select all<br>Select none<br>Invert selection |
| ( → ↑ ) → This PC                             | > Windows8_OS (C:) → EnterPlant                                              | ▶ License          | ~ C                  | Search Lic 🔎                                  |
| ★ Favorites                                   | Name                                                                         | Date modified      | Туре                 | Size                                          |
| Desktop                                       | RequestLicense_LENOVO-PC.                                                    | bxt 27/1/2559 10:0 | 0 Text Document      | 1 KB                                          |
| Downloads v<br>1 item 1 item selected 268 byt | es                                                                           |                    |                      |                                               |

https://www.enterplant.com

## EnterPlant Innovation Plant Design Modeling

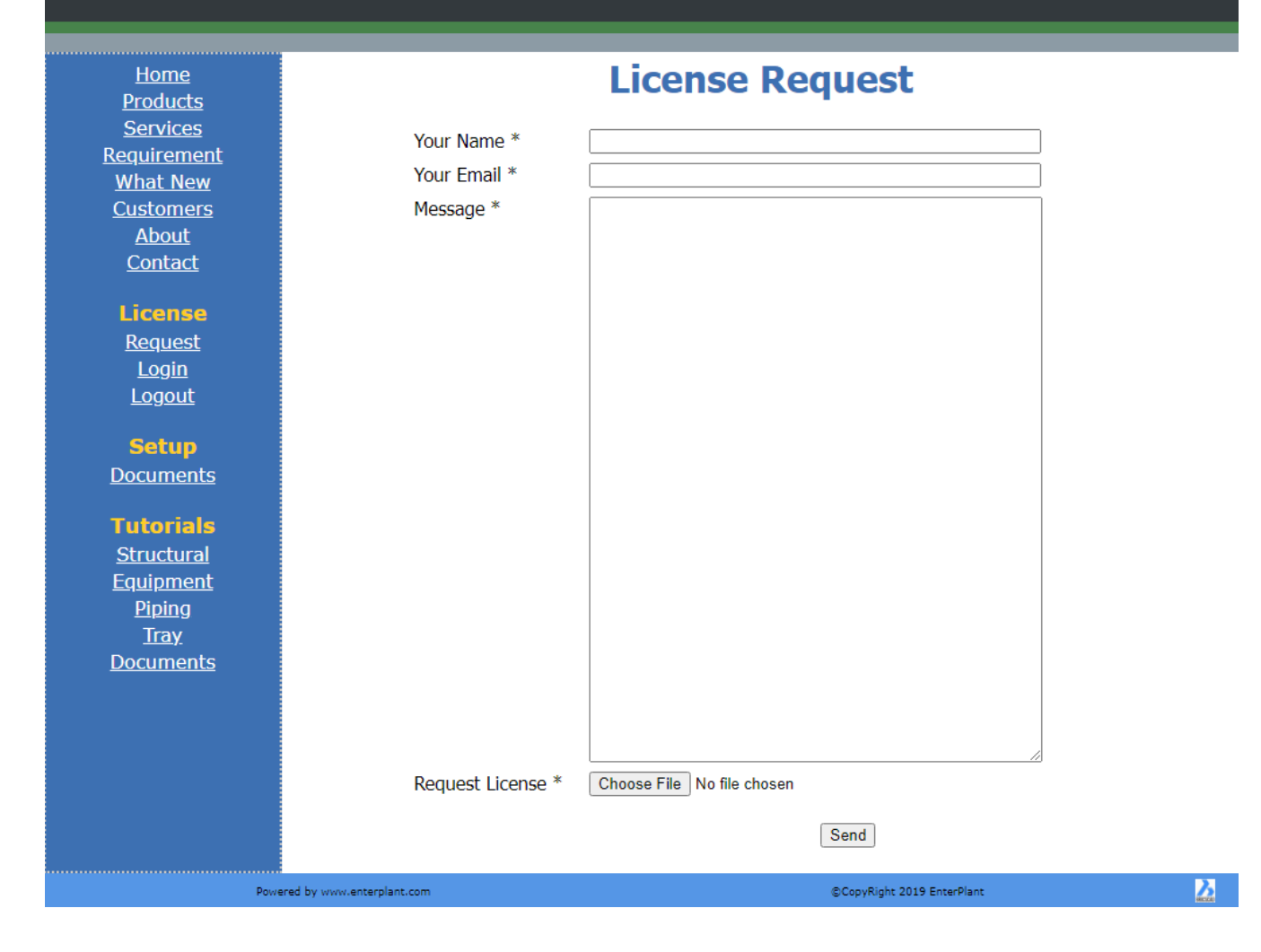

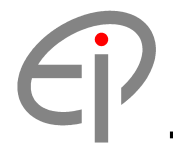

#### 3.0 Install License

3.1 Copy license file received from EnterPlant into C:\EnterPlant\License

| 📕   🕞 🚺 = I                   | Lice                              | ense                                    |            | _ 🗆 🗙                     |
|-------------------------------|-----------------------------------|-----------------------------------------|------------|---------------------------|
| File Home Share               | View                              |                                         |            | ^ 🕜                       |
| Copy Paste                    | t Move Copy<br>to v to v          | New item ▼<br>The sy access ▼<br>Folder | Properties | Select all<br>Select none |
| Clipboard                     | Organize                          | New                                     | Open       | Select                    |
| 🛞 🌛 🝷 🕇 퉬 🕨 This Po           | C → Windows8_OS (C:) → EnterPlant | <ul> <li>License</li> </ul>             | ~ C        | Search Lic 🔎              |
| ☆ Favorites                   | Name                              | Date modified                           | Туре       | Size                      |
| Desktop                       | ✓ ☐ License_LENOVO-PC.lic         | 2/1/2559 8:48                           | LIC File   | 1 KB                      |
| 🗼 Downloads 🗸 🗸               |                                   |                                         |            |                           |
| 1 item 1 item selected 435 by | ytes                              |                                         |            |                           |

3.2 Start menu -> in search bar, type "system variables and enter

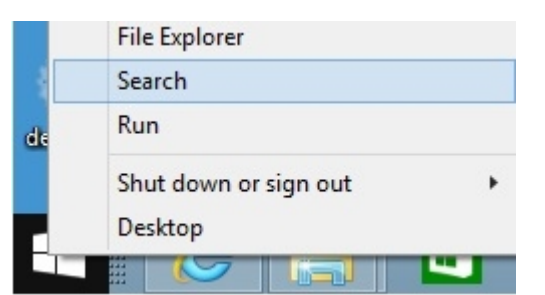

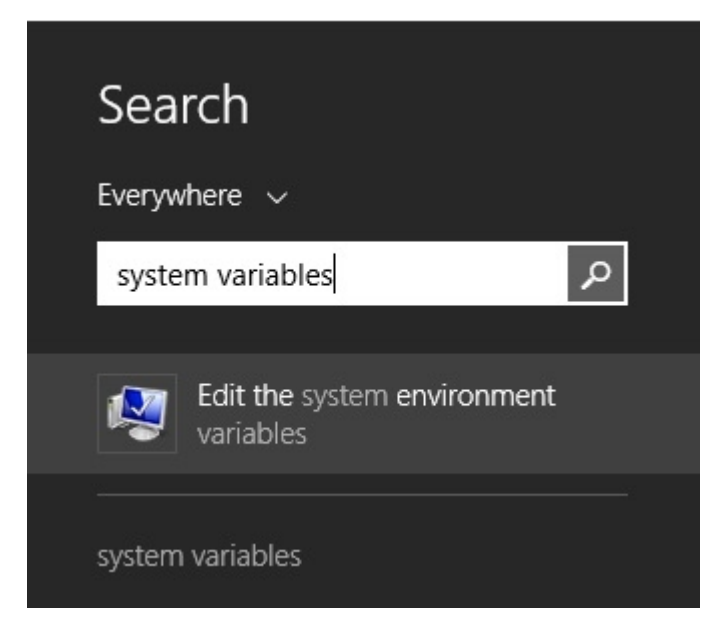

3.3 Select Advanced Tab and Environment Variables...

| omputer Name   | Hardware       | Advanced        | System Protection      | Remote        |
|----------------|----------------|-----------------|------------------------|---------------|
|                |                | ]               | -,                     |               |
| You must be lo | gged on as     | an Administra   | tor to make most of th | nese change   |
| Performance    |                |                 |                        |               |
| Visual effects | processor s    | chedulina m     | emory usage and vir    | tual memory   |
| visual circots | , processor e  | onedding, m     | cincity deage, and vi  | tool monory   |
|                |                |                 |                        | Settings      |
|                |                |                 |                        | ootango       |
| User Profiles  |                |                 |                        |               |
| Desktop settir | nas related to | o vour sign-in  |                        |               |
| Doontop ootti  | igo roidiou i  | o jour eight in |                        |               |
|                |                |                 |                        | Settings      |
|                |                |                 |                        |               |
| Startup and R  | ecovery        |                 |                        |               |
| System startur | o, svstem fai  | lure, and deb   | ugging information     |               |
|                |                |                 |                        |               |
|                |                |                 |                        | Settings      |
|                |                |                 |                        | -             |
|                |                |                 | -                      |               |
|                |                |                 | Environme              | nt Variables. |
|                |                |                 |                        |               |

3.4 Select **PLANTLIC** Variable within System variables Area and Select **Edit...** 

| Variable                                                                     | Value                                                                                                    |     |
|------------------------------------------------------------------------------|----------------------------------------------------------------------------------------------------|-----|
| TEMP                                                                         | %USERPROFILE%\AppData\Local\Temp                                                                                             | )   |
| TMP                                                                          | %USERPROFILE%\AppData\Local\Temp                                                                                             | )   |
|                                                                              |                                                                                                    |     |
|                                                                              | New Edit Del                                                                                                    | ete |
| ystem variables                                                              | New Edit Del                                                                                                    | ete |
| ystem variables<br>Variable                                                  | New Edit Del                                                                                                    | ete |
| ystem variables<br>Variable<br>PLANTLIC                                      | New Edit Del                                                                                                    | ete |
| ystem variables<br>Variable<br>PLANTLIC<br>PLANTLOC                          | Value<br>C:\EnterPlant\License                                                                                               | ete |
| ystem variables<br>Variable<br><mark>PLANTLIC</mark><br>PLANTLOC<br>PLANTPRG | Value<br>C:\EnterPlant\License<br>C:\EnterPlant                                                                              | ete |
| ystem variables<br>Variable<br>PLANTLIC<br>PLANTLOC<br>PLANTPRG<br>PLANTPRJ  | New     Edit     Del       Value     C:\EnterPlant\License       C:\EnterPlant     C:\EnterPlant       C:\EnterPlant\PROJECT | ete |

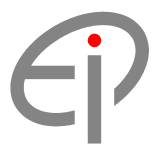

#### 3.5 Input License file name received from EnterPlant into Variable value and Select OK

|                                   | Edit System Variable           |
|-----------------------------------|--------------------------------|
| Variable name:<br>Variable value: | PLANTLIC License_LENOVO-PC.lic |
|                                   | OK Cancel                      |

3.6 Restart Machine or Log off and Log in Again

| de | File Explorer<br>Search<br>Run | Sign out<br>Sleep<br>Shut down |
|----|--------------------------------|--------------------------------|
|    | Shut down or sign out          | Restart                        |
|    | Desktop                        |                                |
|    |                                |                                |

#### 4.0 Addition Tool Palettets

4.1 Open BricsCAD and Typing Options on Command Line

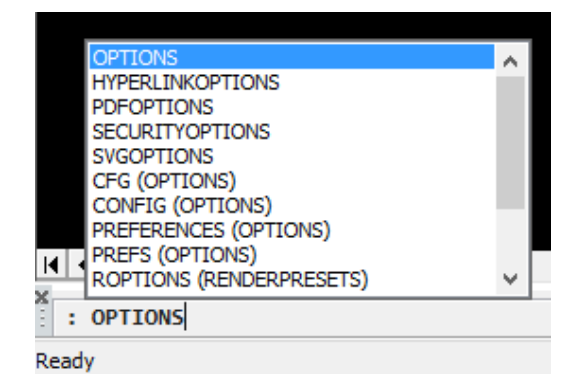

4.2 Select + Program options and + Files and + Tool palettes

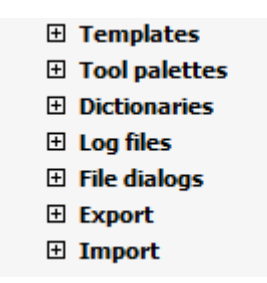

#### 4.3 Select ... on Tool palettes path

| + | Templates               |                                                                                     |  |
|---|-------------------------|-------------------------------------------------------------------------------------|--|
| Ξ | Tool palettes           |                                                                                     |  |
|   | Tool Palettes bar state | [1] Tool Palettes bar is visible                                                    |  |
|   | Tool palettes path      | ::\Users\Annona\AppData\Roaming\Bricsys\BricsCAD\V17x64\en_US\Support\ToolPalettes\ |  |
| Ŧ | Dictionaries            |                                                                                     |  |
| Ŧ | Log files               |                                                                                     |  |
| + | File dialogs            |                                                                                     |  |
|   |                         |                                                                                     |  |

#### 4.4 Select Add Folder

| 2              | Folder List                                                            | ×          |
|----------------|------------------------------------------------------------------------|------------|
| Folders        |                                                                        |            |
| C:\Users\Annor | na\AppData\Roaming\Bricsys\BricsCAD\V17x64\en_US\Support\ToolPalettes\ | Add Folder |
|                |                                                                        |            |
|                |                                                                        |            |
|                |                                                                        |            |
|                |                                                                        |            |
|                | OK                                                                     | Cancel     |

#### 4.5 Select ... for add EnterPlant Palettes path and select C:\EnterPlant\Menu\Palettes and Select Folder

| λ                                                                                                    | Choose a folde                             | er                                 |                     |        | ×    |
|----------------------------------------------------------------------------------------------------|--------------------------------------------|------------------------------------|---------------------|--------|------|
| 🛞 🏵 🔻 🕇 퉬 « Win                                                                                                    | dows8_OS (C:) → EnterPlant → Menu → Palett | es ⊦ v Ċ                           | Search Palettes     |        | Q    |
| Organize 👻 New folder                                                                                                    |                                            |                                    |                     | •      | 0    |
| ▷       Downloads       ▲         ▷       Music       ▲         ▷       Pictures       ↓         ▷       Videos       ↓         ▷       Windows8_OS (C       ↓         ▷       Windows8_OS (C       ↓ | Name                                       | Date modified<br>7/6/2020 10:23 AM | Type<br>File folder | Size   |      |
| Folder:                                                                                                    | Palettes                                   |                                    | Select Folder       | Cancel | <br> |

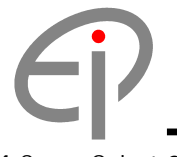

4.6 Select OK

| Folders       Image: C:\Users\Annona\AppData\Roaming\Bricsys\BricsCAD\V17x64\en_US\Support\ToolPalettes\         C:\EnterPlant\Menu\Palettes | Folder List                                                                        | ×        |
|----------------------------------------------------------------------------------------------------|------------------------------------------------------------------------------------|----------|
| C:\Users\Annona\AppData\Roaming\Bricsys\BricsCAD\V17x64\en_US\Support\ToolPalettes\ C:\EnterPlant\Menu\Palettes                              | Folders                                                                            |          |
| C:\EnterPlant\Menu\Palettes                                                                                                    | C:\Users\Annona\AppData\Roaming\Bricsys\BricsCAD\V17x64\en_US\Support\ToolPalettes |          |
|                                                                                                    | C:\EnterPlant\Menu\Palettes                                                        |          |
|                                                                                                    |                                                                                    |          |
|                                                                                                    |                                                                                    |          |
|                                                                                                    |                                                                                    |          |
|                                                                                                    |                                                                                    |          |
|                                                                                                    |                                                                                    |          |
|                                                                                                    |                                                                                    |          |
|                                                                                                    |                                                                                    |          |
| OK Cancel                                                                                                    | C                                                                                  | K Cancel |

#### 4.7 Typing **TOOLPALETTES** on Command Line

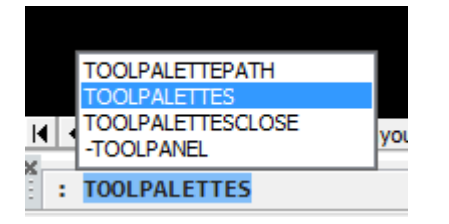

|                   | Tool Pal      | ettes            | × |
|-------------------|---------------|------------------|---|
| Coin Countersink  | Dimple        |                  | ^ |
| EKO Big Diameter  |               | Emboss with hole |   |
| Emboss Rectangle  | Extrusion     | Half Shear       |   |
| Half Sbear Shaped | Linear Rib    |                  | ~ |
| Form Features     | Command Tools | Hatches Draw     | - |

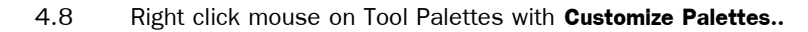

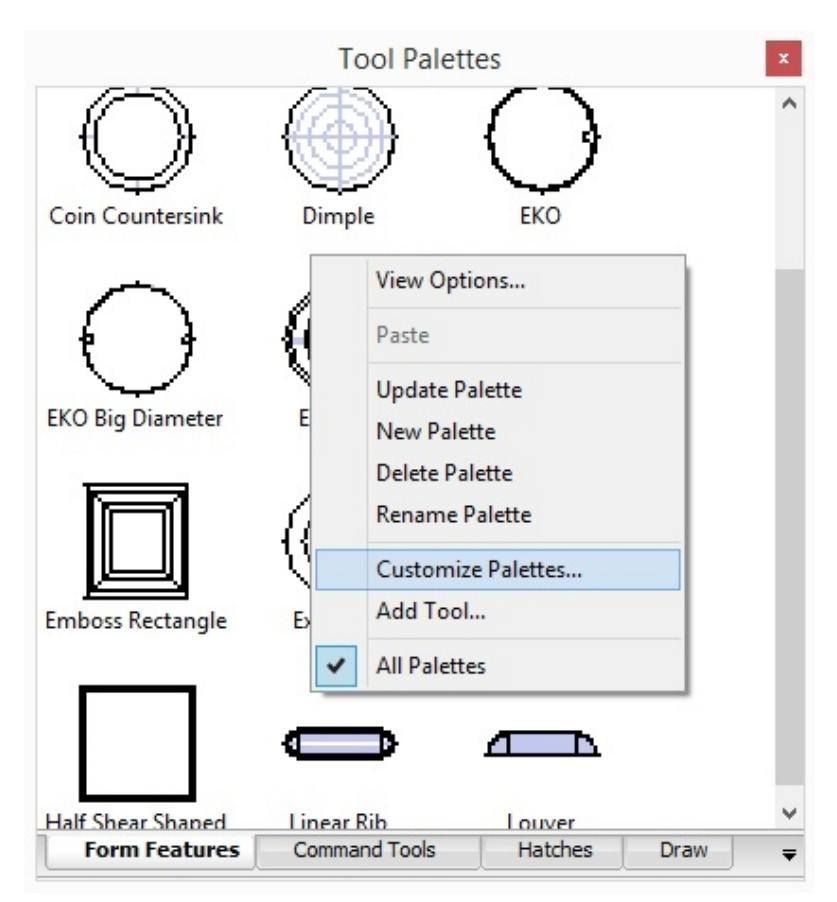

4.9 Right click mouse on Palettes: with Import

| Palettes:        |                          | Palette G | iroups:     |
|------------------|--------------------------|-----------|-------------|
| Comma<br>Hatches | eatures<br>nd Tools<br>s | Pak       | ette Groups |
|                  | New Palette              |           |             |
|                  | Import                   | <         | >           |

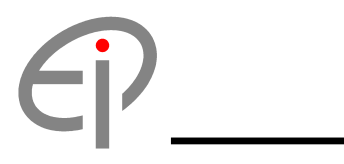

| 4.10 | Select EnterPlant Palettes BTC file from | C:\EnterPlant\Menu\Palettes and select Ope | en |
|------|------------------------------------------|--------------------------------------------|----|
|      |                                          |                                            |    |

| λ               |                | Import Pa      | alette         |             | ×      |
|-----------------|----------------|----------------|----------------|-------------|--------|
| Look in:        | Palettes       | ~              | G 🌶 🖻 🖽 -      |             |        |
| æ               | Name           | ^              | Date modified  | Туре        | Size   |
|                 | 퉬 Images       |                | 6/6/2564 11:55 | File folder |        |
| Recent places   | PipingComp     | .btc           | 6/6/2564 11:48 | BTC File    | 137 KB |
|                 | PipingOther.   | btc            | 6/6/2564 11:52 | BTC File    | 121 KB |
|                 | TrayComp.b     | tc             | 6/6/2564 11:56 | BTC File    | 37 KB  |
| Desktop         |                |                |                |             |        |
| Libraries       |                |                |                |             |        |
| ikaj<br>This PC |                |                |                |             |        |
|                 |                |                |                |             |        |
| Network         | File name:     | PipingComp.btc |                | ~           | Open   |
|                 | Files of type: | *xtp;*.btc     |                | *           | Cancel |

| Custo                                                                                                    | omize ×         |
|----------------------------------------------------------------------------------------------------|-----------------|
| Tool Palettes - All Palettes                                                                                 |                 |
| Palettes:                                                                                                    | Palette Groups: |
| <ul> <li>Form Features</li> <li>Command Tools</li> <li>Hatches</li> <li>Draw</li> <li>Piping Comp</li> </ul> | Palette Groups  |
| Current Palette Group: None                                                                                  | < >             |
| -                                                                                                    | Close Help      |

#### 4.11 Select Close

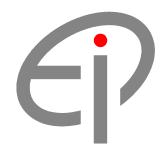

#### **Setup User Guide**

#### 4.12 EnterPlant Palettes add in Tool Palettes

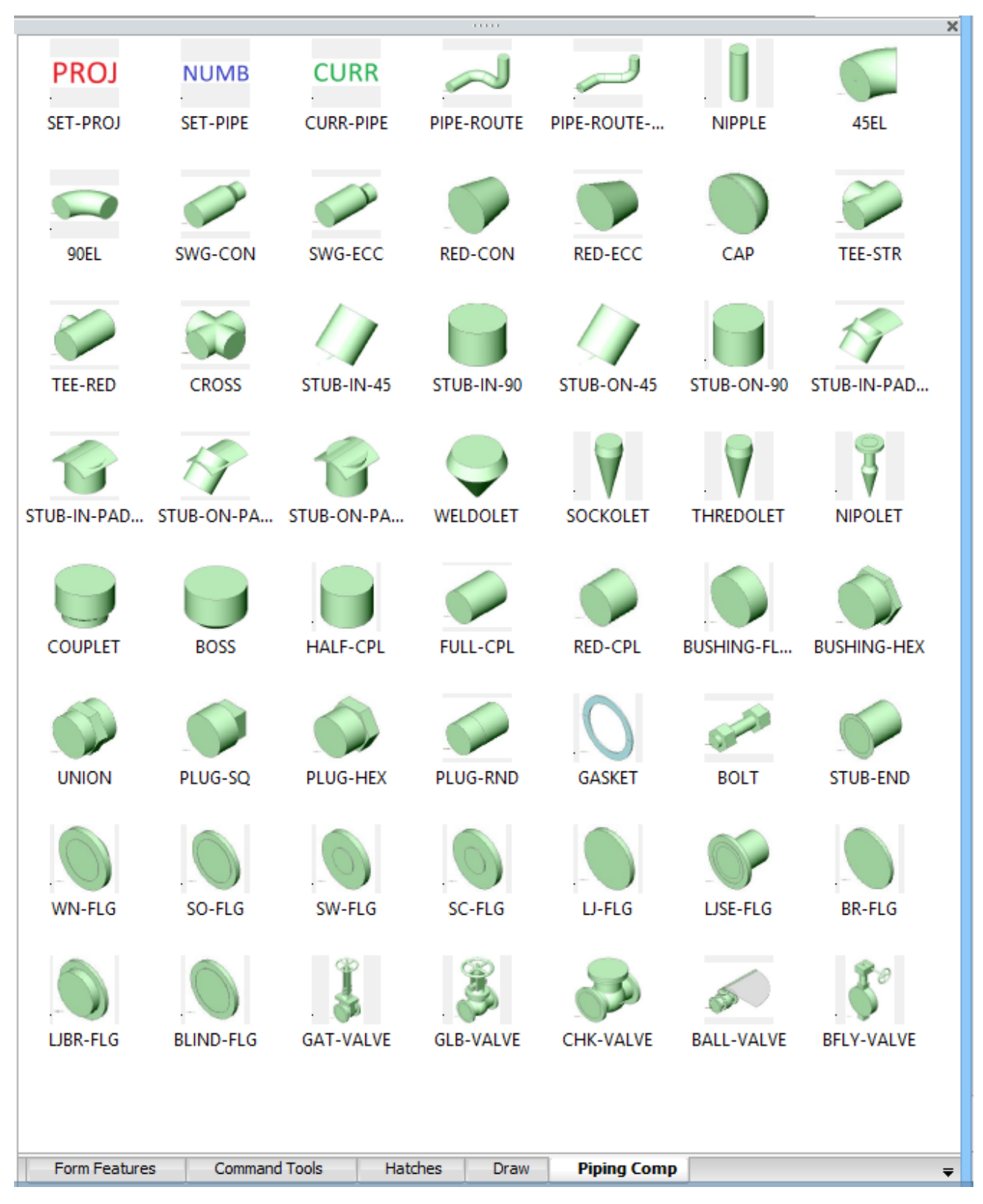

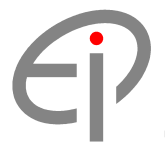

#### 4.13 Addition Other EnterPlant Palettes

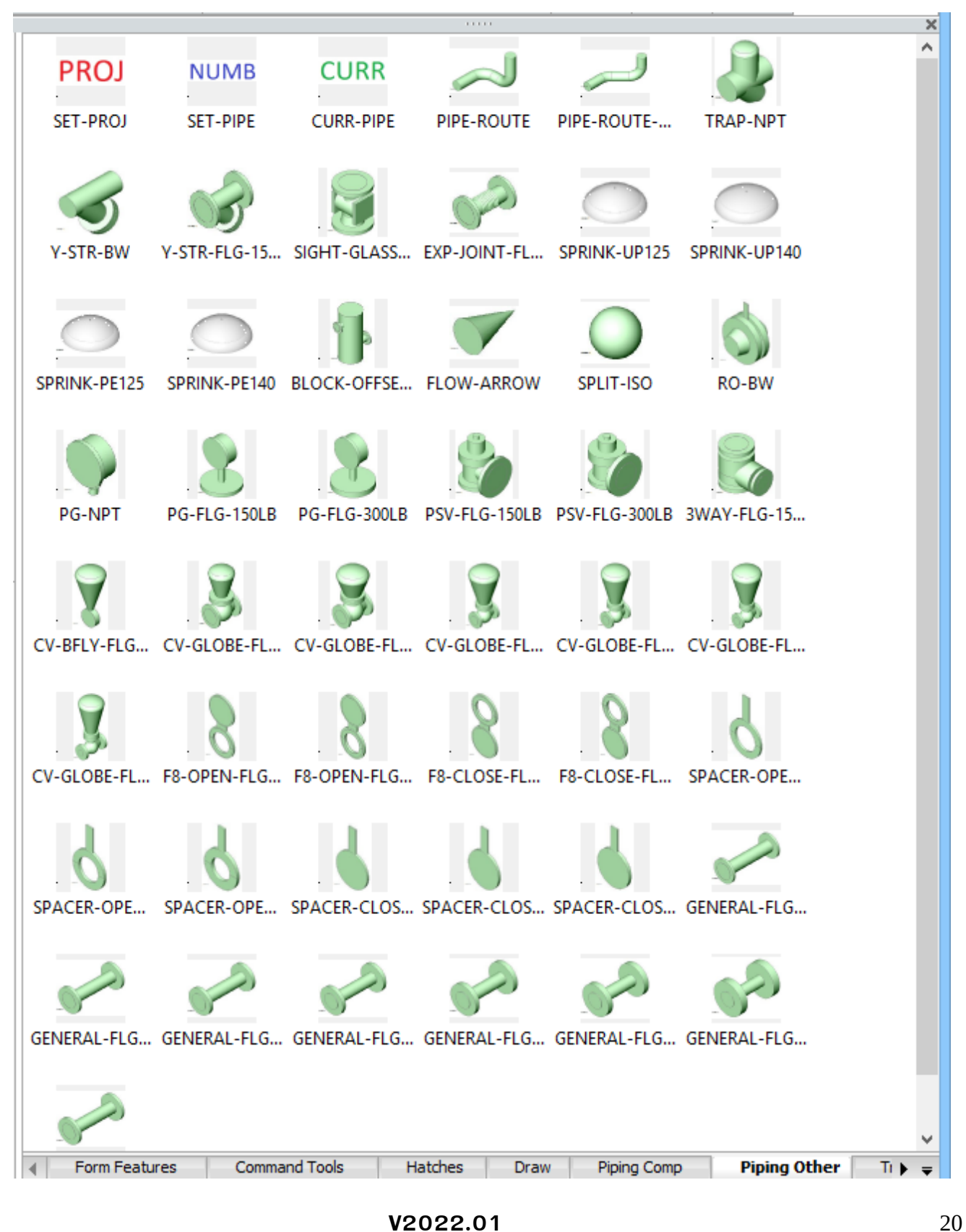

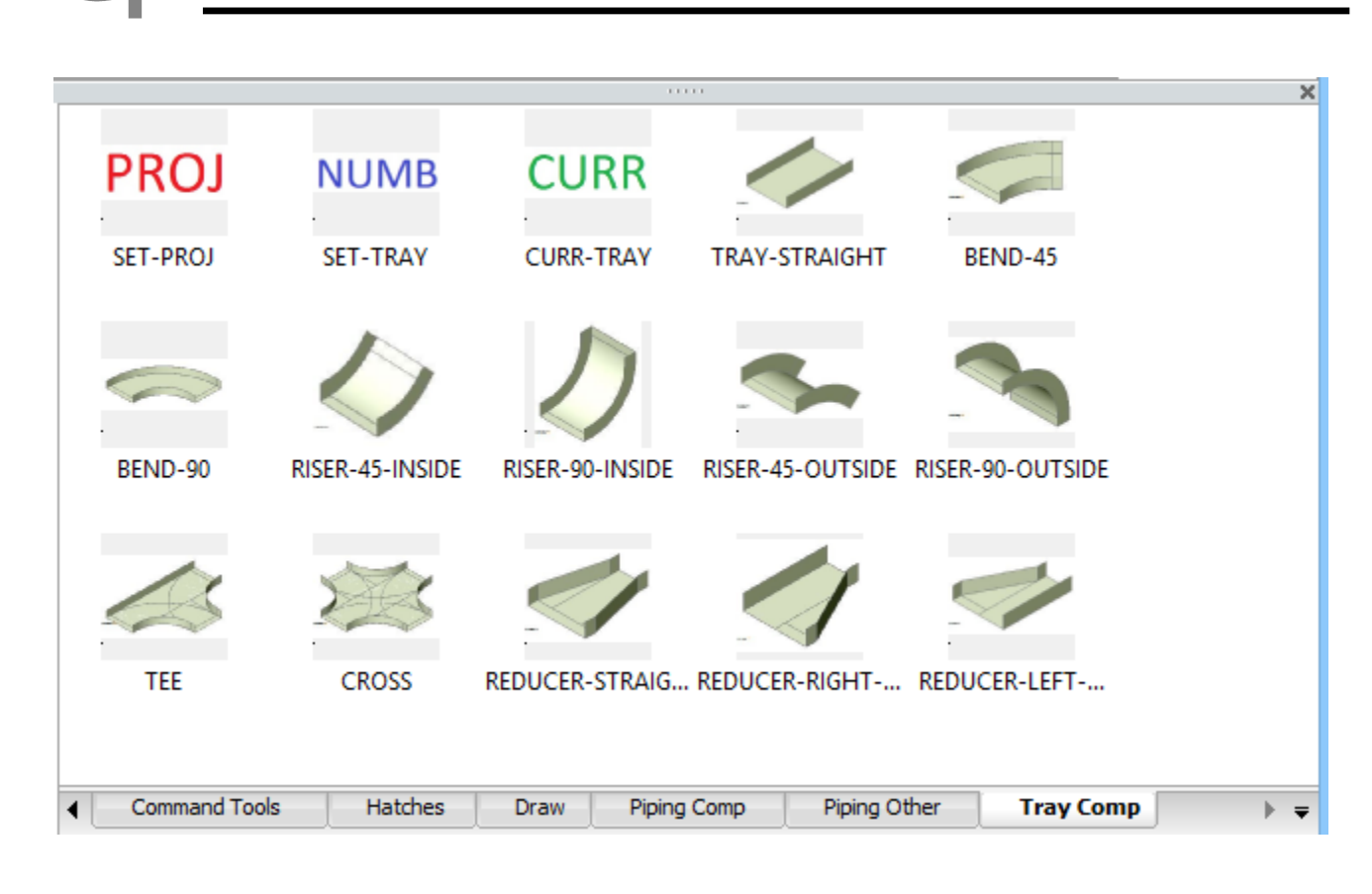

#### 5.0 Addition Ribbon

5.1 Right click mouse on Icon Menu Area and select Ribbon

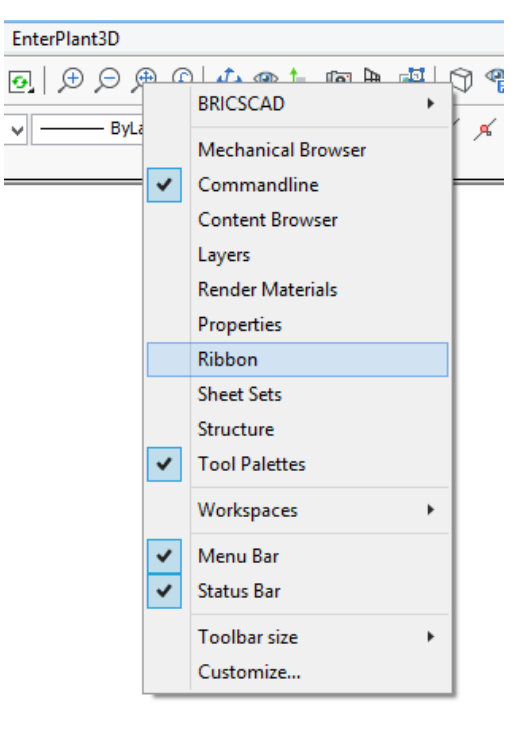

#### **Setup User Guide**

#### 5.2 Select EnterPlant3D

| Change I    | Parametric                     | EnterPl                 | lant3D |                    |             |              |
|-------------|--------------------------------|-------------------------|--------|--------------------|-------------|--------------|
| ts Settings | 00<br>Tracking Mid<br>points 2 | ddle of Sr<br>Points En | nap to | ↓ �<br>≠ //<br>⊙ ⊡ | メ<br>品<br>わ | ⊾∦<br>×<br>∙ |
|             |                                |                         |        | Entity             | Snap        | os           |

| × | Home                       | View Se | ettings | Tool           | s Ins     | ert Model                                 | Draw   | Cł     | nange   | Parametric                        | EnterPla | ant3D  |                           |
|---|----------------------------|---------|---------|----------------|-----------|-------------------------------------------|--------|--------|---------|-----------------------------------|----------|--------|---------------------------|
|   | ♀ 🔆 🖀 🖨 🔳 0<br>2dWireframe |         | *<br>*  |                | ۲<br>۲    |                                           | 6      |        | ;;;=    | R                                 |          |        | 유 Find Nozzle Model       |
|   |                            |         | *       | Set<br>Project | Setting S | Select Current<br>Structure Profile Model | Create | Modify | Setting | Select Current<br>Equipment Model | Create   | Modify | Update Equipment Position |
|   | Too                        | ols     |         | Setting 👻      |           | Structural 👻                              |        |        |         |                                   | Equi     | pment  |                           |

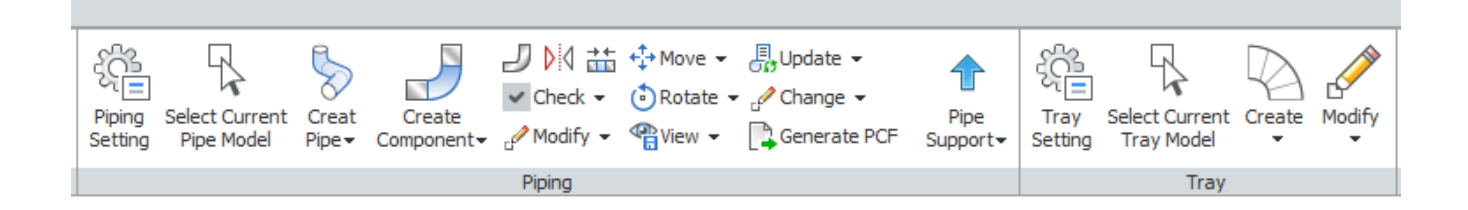

| K<br>Utilities | Update Position All | -79 £9<br>₩ ≎<br>₩ ⋭ | 2D -  | •      | <i>i</i> - |
|----------------|---------------------|----------------------|-------|--------|------------|
|                | Utilities 👻         |                      | Draft | Report | Admin      |

#### 6.0 License Server Request

6.1 Start menu -> Run on Server

|  | Programs and Features  |  |
|--|------------------------|--|
|  | Power Options          |  |
|  | Event Viewer           |  |
|  | System                 |  |
|  | Device Manager         |  |
|  | Network Connections    |  |
|  | Disk Management        |  |
|  | Computer Management    |  |
|  | Command Prompt         |  |
|  | Command Prompt (Admin) |  |
|  | Task Manager           |  |
|  | Control Panel          |  |
|  | File Explorer          |  |
|  | Search                 |  |
|  | Run                    |  |
|  | Shut down or sign out  |  |
|  | Desktop                |  |
|  |                        |  |

#### Typing CMD and Select OK

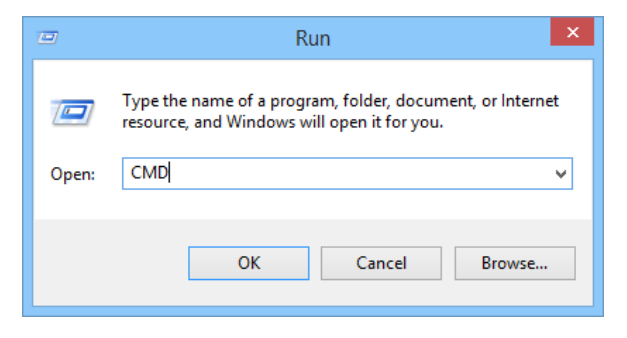

Typing IPCONFIG /ALL >C:\TEMP\IP.TXT and SET COMPUTERNAME >>C:\TEMP\IP.TXT on Command Prompt

| Cox.        | C:\WINDOWS\system32\cmd.exe | - | × |   |
|-------------|-----------------------------|---|---|---|
| C:\>IPCONFI | G ∕ALL >C:\TEMP\IP.TXT      |   |   | ^ |
| C:\>SET COM | PUTERNAME >>C:\TEMP\IP.TXT  |   |   |   |
| C: \>       |                             |   |   |   |
|             |                             |   |   | ¥ |
| <           |                             |   | > |   |

Send Detail below to <a href="mailto:support@enterplant.com">support@enterplant.com</a>

1) **IP.TXT** from <u>C:\TEMP</u>

2) Location of License File Ex. 1192.168.43.59 License

#### 7.0 License Server for Server Setup

7.1 Copy license file received from EnterPlant into License Server Location

License Server Location Ex. \\192.168.43.59\License

License License File Ex. License\_Server.lic

#### 8.0 License Server for Client Setup

8.1 Select **PLANTLOC** Variable within System variables Area and Select **Edit...** 

Input License Server Location Ex. \\192.168.43.59\License

| E               | dit System Variable     | × |
|-----------------|-------------------------|---|
| Variable name:  | PLANTLOC                |   |
| Variable value: | \\192.168.43.59\License |   |
|                 | OK Cancel               | ] |

8.2 Select **PLANTLIC** Variable within System variables Area and Select **Edit...** 

Input License Server File Name Ex. License\_Server.lic

| Edit System Variable |                    |   |  |
|----------------------|--------------------|---|--|
| Variable name:       | PLANTLIC           | ] |  |
| Variable value:      | License_Server.lic |   |  |
|                      | OK Cancel          |   |  |

8.3 Select **PLANTHOS** Variable within System variables Area and Select **Edit...** 

Input License Type: SERVER into Variable value: and Select OK

|                                   | Edit System Variable |
|-----------------------------------|----------------------|
| Variable name:<br>Variable value: | PLANTHOS<br>SERVER   |
|                                   | OK Cancel            |

#### 9.0 License Host Request

9.1 Select **Request License** for all users allow to access host server from **EnterPlant3D** Toolbar Menu

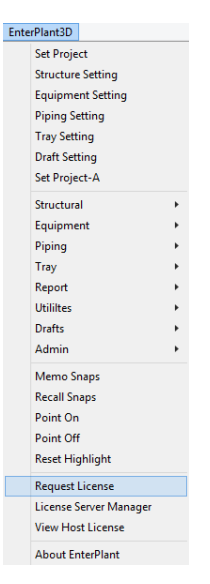

#### 9.2 Input Information and Select OK

|                                                       | Request License | ^ |  |
|-------------------------------------------------------|-----------------|---|--|
| Company Name :                                        | Company Name    |   |  |
| Contact Name :<br>Contact Email :<br>Choose Country : | Contact Name    |   |  |
|                                                       | Contact@XXX.Com |   |  |
|                                                       | Select          | ~ |  |

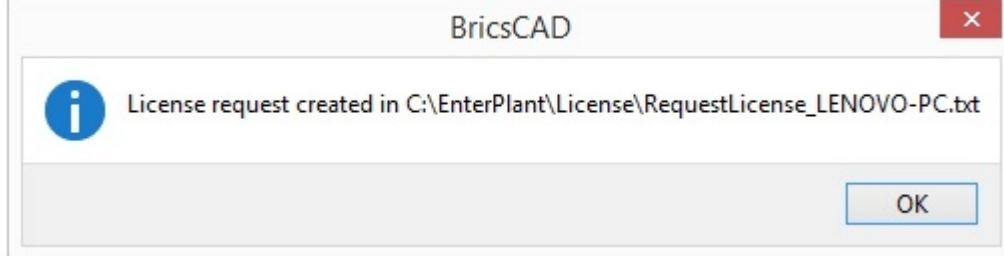

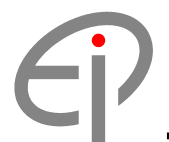

9.3 Send Request License file for all users allow to access host server from C:\EnterPlant\License to

#### EnterPlant Web License > Request

| 📔   🕞 🚺 = I         |                                          |                      | Lie                 | ense          |                                    |            |                         |       | - 🗆 🗙                                           |
|---------------------|------------------------------------------|----------------------|---------------------|---------------|------------------------------------|------------|-------------------------|-------|-------------------------------------------------|
| File Home           | Share                                    | View                 |                     |               |                                    |            |                         |       | ^ 🕐                                             |
| Copy Paste          | Cut<br>Copy path<br>Paste shortcut<br>rd | Move Copy<br>tov tov | Delete Rename       | New<br>folder | New item ▼<br>Easy access ▼<br>New | Properties | ☐ Open ▼ Edit ★ History | Sel   | ect all<br>ect none<br>rert selection<br>Select |
| € € • ↑             | 🍌 🕨 This PC                              | → Windows8_0         | S (C:) → EnterPlant | : ► License   | 2                                  |            | ~ (                     | 5 Sei | arch Lic 🔎                                      |
| 🔆 Favorites         | ^                                        | Name                 | *                   |               | Date modified                      | Ту         | pe                      | Siz   | ze                                              |
| Desktop             |                                          | RequestLi            | cense_LENOVO-PC     | txt           | 27/1/2559 10:0                     | )0 Te      | d Document              |       | 1 KB                                            |
| Downloads 1 item se | ♥<br>elected 268 by                      | tes                  |                     |               |                                    |            |                         |       |                                                 |

### https://www.enterplant.com

| Ente                                                                                                    | <b>rPlant</b> Innovation Plant Design Modeling                                                      |
|----------------------------------------------------------------------------------------------------|----------------------------------------------------------------------------------------------------|
| Home<br>Products<br>Services<br>Requirement<br>What New<br>Customers<br>About<br>Contact<br>License<br>Request<br>Login<br>Logout<br>Setup<br>Documents<br>Tutorials<br>Structural<br>Equipment<br>Piping | Your Name *<br>Your Email *<br>Message *                                                            |
| Liay.<br>Documents                                                                                                    | Request License * Choose File No file chosen Send  y www.etterplant.com  ©CopyRight 2019 EnterPlant |
|                                                                                                    | V2022.01                                                                                            |

#### 10.0 License Host for Client Setup

10.1 Select PLANTLOC Variable within System variables Area and Select Edit...

Input License Host Location: https://www.enterplant.com

| E               | dit System Variable        |
|-----------------|----------------------------|
| Variable name:  | PLANTLOC                   |
| Variable value: | https://www.enterplant.com |
|                 | OK Cancel                  |

10.2 Select **PLANTLIC** Variable within System variables Area and Select **Edit...** 

Input License Host File Name: Check with EnterPlant Support

|                                   | Edit System Variable     |
|-----------------------------------|--------------------------|
| Variable name:<br>Variable value: | PLANTLIC<br>TRAINING.LIC |
|                                   | OK Cancel                |

10.3 Select **PLANTHOS** Variable within System variables Area and Select **Edit...** 

Input License Host Name: Check with EnterPlant Support

|                                   | Edit System Variable |
|-----------------------------------|----------------------|
| Variable name:<br>Variable value: | PLANTHOS<br>TRAINING |
|                                   | OK Cancel            |

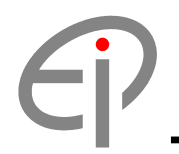

#### 11.0 License Host for Client Login and Logout

11.1 Goto https://www.enterplant.com and Select License > Login

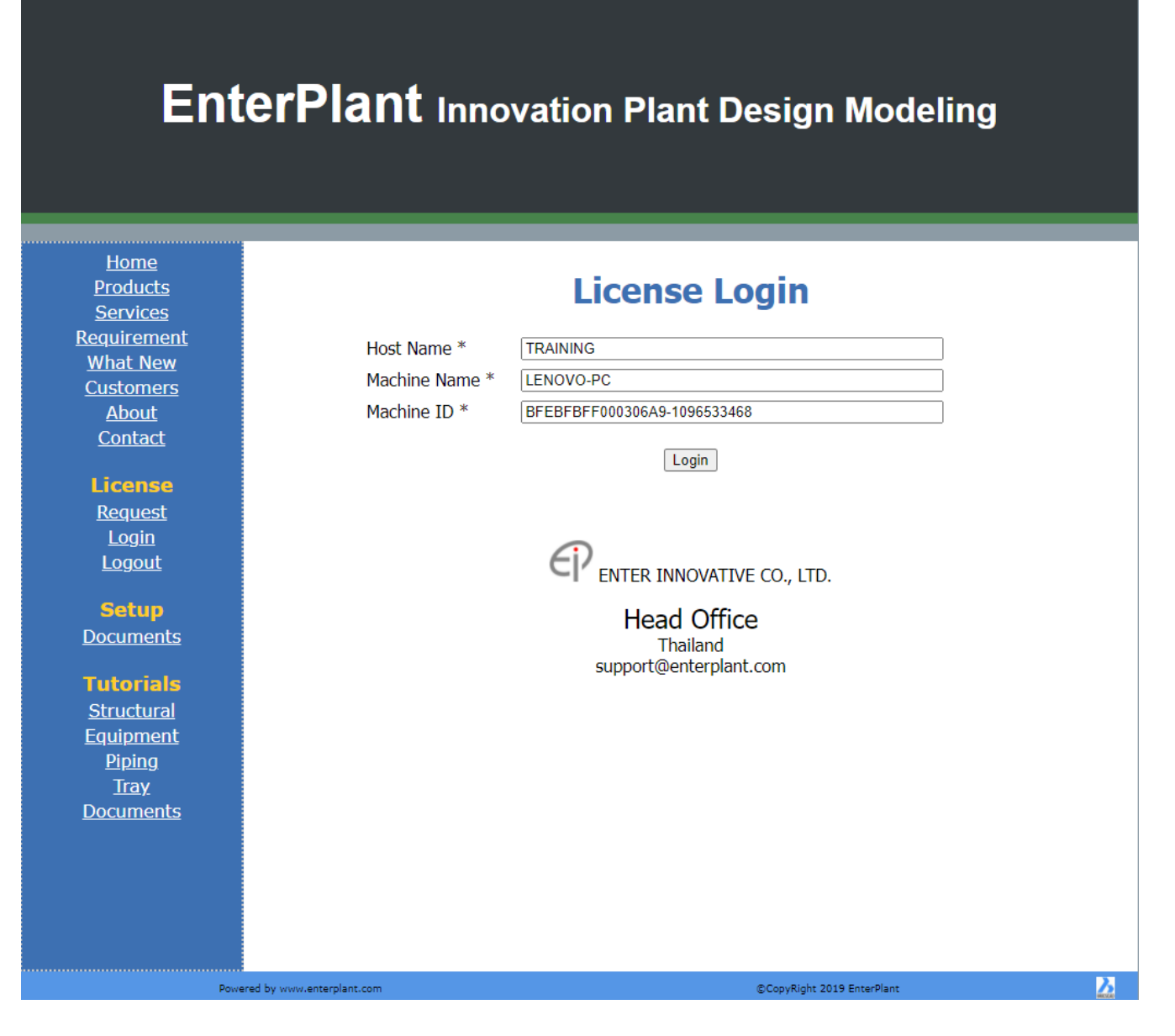

#### 11.2 Input All Data and select Login

Waiting... Login success! Please return license to server before leave from program.

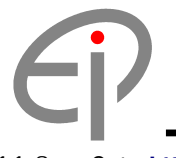

11.3 Goto https://www.enterplant.com and Select License > Logout

## EnterPlant Innovation Plant Design Modeling

| Home<br>Products<br>Services<br>Requirement<br>What New<br>Customers<br>About<br>Contact<br>License<br>Request<br>Login<br>Logout<br>Setup<br>Documents<br>Structural<br>Equipment<br>Piping<br>Tray<br>Documents | Host Name *<br>Machine Name *<br>Machine ID * | ITAINING   LENOVO-PC   BFBFBFF000306A9-1096533468   Cogott Cogott Content INNOVATIVE CO., LTD. Head Office Hailand Support@enterplant.com |         |
|----------------------------------------------------------------------------------------------------|-----------------------------------------------|----------------------------------------------------------------------------------------------------|---------|
|                                                                                                    | Powered by www.enterplant.com                 | ©CopyRight 2019 EnterPlant                                                                                                    | <u></u> |

11.4 Input All Data and select Logout

Waiting... Logout success!

## $\epsilon_{i}$

#### 11.5 Input Data Reference

Host Name: Check with EnterPlant Support

Machine Name: Check from Request License File

Machine ID: Check from Request License File

| RequestLicense_LENOVO-PC.txt - Notepad                                                                                                    |       | ] > | <  |
|----------------------------------------------------------------------------------------------------|-------|-----|----|
| File Edit Format View Help                                                                                                    |       |     |    |
| Company Name : EnterPlant Co., Ltd. [Thai<br>Contact Name : Support<br>Contact Email : support@enterplant.com<br>License Type : Temporary<br>License Version : 2022.00<br>Issued Date : 20220101<br>Expired Date : 20220130<br>Machine Name : LENOVO-PC | land] | ]   | ~  |
| Machine ID : BFEBFBFF000306A9-1096533468                                                                                                    |       |     |    |
| Machine Address : 000.000.000.000                                                                                                    |       |     |    |
| License Location : C:\EnterPlant\License                                                                                                    |       |     |    |
| License Number : 1                                                                                                    |       |     | Υ. |
| <                                                                                                    |       | >   |    |